# DIGITAL CORDLESS VoIP DECT PHONE – DT910N

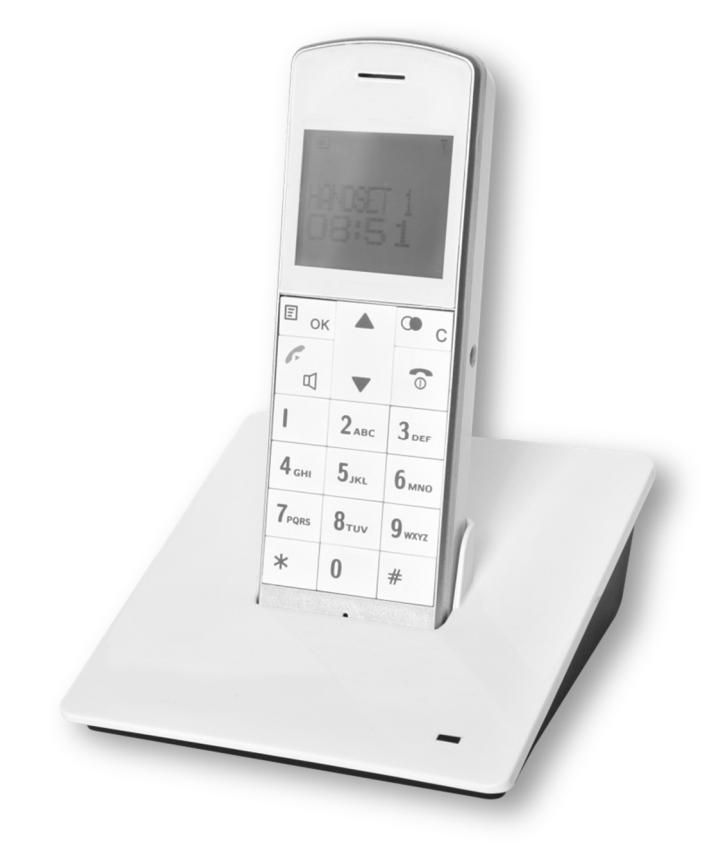

# **USER MANUAL**

# CONTENTS

| 1.  | Safet  | y Instructions                                               | 3        |
|-----|--------|--------------------------------------------------------------|----------|
| 2.  | Produ  | uct Description                                              | 4        |
| 3.  | Instal | lation                                                       | 5        |
| 4.  | Basic  | Telephone Operation                                          | 6        |
|     | 4.1    | Making Calls                                                 | 6        |
|     | 4.2    | Answering Calls                                              | 6        |
|     | 4.3    | Dial Calls from Call Lists                                   | 6        |
|     | 4.4    | Making Internal Calls (Intercom)                             | 7        |
|     | 4.5    | Call TransferError! Bookmark not o                           | defined. |
| 5.  | Phon   | ebook                                                        | 8        |
|     | 5.1    | Features                                                     | 8        |
|     | 5.2    | Add New Entry to the Phonebook                               | 8        |
|     | 5.3    | View the Number of an Entry                                  | 9        |
|     | 5.4    | Édit an Entry                                                | 9        |
|     | 5.5    | Delete an Éntry                                              | 9        |
| 6.  | Clock  | <td>10</td>                                                  | 10       |
|     | 6.1    | Real Time Clock                                              | 10       |
|     | 6.2    | Set Alarm                                                    | 10       |
| 7.  | Hand   | lset SETUP                                                   |          |
|     | 7.1    | Handset Tone                                                 | 11       |
|     |        | 7.1.1 Ring Volume (External Call)                            |          |
|     |        | 7.1.2 Ring Melody                                            |          |
|     |        | 7.1.3 Intercom Melody                                        | 12       |
|     |        | 7.1.4 Key Tone                                               |          |
|     |        | 7.1.5 Low Battery                                            |          |
|     |        | 7.1.6 Range                                                  |          |
|     | 7.2    | Contrast                                                     |          |
|     | 7.3    | Handset Name                                                 | 14       |
|     | 7.4    | Auto Answer                                                  |          |
|     | 7.5    | Lanayaae                                                     |          |
| 8.  | Base   | SETUP                                                        |          |
| 0.  | 8.1    | VMWI off (Voice Message Waiting Indication)                  | 15       |
|     | 8.2    | Register/Subscribe a New Handset (Multiple Handset Scenario) | 17       |
|     | 8.3    | Select a Base (Multiple Base Scenario)                       |          |
|     | 8.4    | Advance Setup                                                | 19       |
|     | 011    | 8.4.1 Dial Mode                                              | 19       |
|     |        | 8.4.2 Recall Time                                            | 20       |
|     |        | 8.4.3 Unregister                                             | 20       |
|     |        | 8.4.4 New PIN                                                | 21       |
|     |        | 845 Default                                                  | 21       |
| 9.  | Othe   | r Features                                                   |          |
|     | 9.1    | Last Number Redial                                           |          |
|     | 9.2    | Received and Missed Call Lists                               |          |
| 10. | Warro  | anty                                                         |          |
|     |        | -                                                            |          |

#### 1. Safety Instructions

- 1. Please read all the instructions of this manual before using this product.
- 2. Observe all the instructions marked on this product.
- 3. Install this product on a stable surface and to avoid anyone from stepping over the telephone line.
- 4. Do not fix the AC power supply cord to building surfaces with metal fittings.
- 5. This product should be operated only from the type of power source indicated on the product. If you are not sure of the type of power supply to your home, consult your local power company.
- 6. Do not use this product near water, or when your hands are wet. If the product comes into contact with any liquids, disconnect the power supply immediately and contact repair centre.
- 7. To prevent fire or electrical shock hazard, do not expose this product to rain or moisture.
- 8. Before cleaning the product, disconnect it from the telephone jack and power source. Use a soft, damp cloth to clean the product. Do not use liquid cleaner, aerosol cleaners or abrasive powder to clean this product.
- 9. As there maybe electric shock from lightning, avoid using or installing this product during thunderstorms.
- If the product is not operating normally or if it is damaged, do not open the cabinet or try to repair by yourself. This will expose you to dangerous electrical shock or other risks. Please contact repair centre.
- 11. Do not use any metallic objects to connect the charging terminals on the Base Station as this may cause fire due to overloading the power source.
- 12. Do not charge the battery by any devices other than that provided by this product.
- 13. Never use ordinary (non-rechargeable) batteries. Only use approved batteries of the same type (rechargeable), otherwise battery damage can result.
- 14. Dispose the damaged battery properly.
- 15. Do not touch the insulated telephone wires or terminals unless the telephone line and power source has been disconnected.
- 16. Do not overload wall outlets and extension cords as this can lead to electrical shock.
- 17. Medical equipment can be affected by the handset.

# 2. Product Description

#### Main Features

- Dot matrix LCD display with backlight
- Phonebook capacity 50 entries (with 24 digits and name of 12 characters)
- Caller ID list: 50 entries
- Redial log: 10 entries
- Caller ID: type 1 and type 2
- Handset polyphonic ring melodies: 12
- Languages: 10 (English, German, French, Italian, Spanish, Portuguese, Dutch, Turkish, Greek, Danish)
- Number of base per handset: 4
- Number of handset per base: 6

#### Key Layout and Definitions

- 1. Earpiece
- 2. LCD display
- 3. Scroll Up / Phonebook
- 4. Cancel / Redial / Flash
- 5. End (Power on / off) button
- 6. Scroll down / Call list
- 7. Numeric keypad
- 8. **#** key
- 9. Menu / OK button
- 10. Call button / hands-free
- 11. **\*** key
- 12. Microphone

#### **On-screen Icon Description**

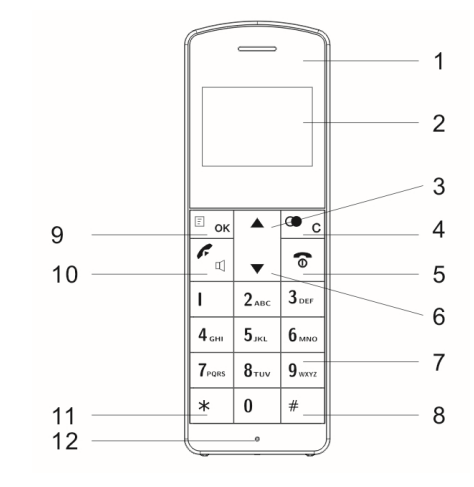

\* Service offered by telephone network providers.

| )777 | On: 3-level battery capacity<br>Blinking: battery empty<br>Scrolling: being charged | ۳il        | <b>On:</b> Handset is connected<br><b>Blinking:</b> Handset is out of<br>coverage/ not registered |
|------|-------------------------------------------------------------------------------------|------------|---------------------------------------------------------------------------------------------------|
|      | Message Waiting Indication*                                                         | EXT        | External call in progress                                                                         |
| 5    | Ringing tone is off                                                                 | INT        | Internal call in progress                                                                         |
| Ţ    | Alarm clock is on                                                                   | lı.        | Viewing the menu                                                                                  |
| Ø    | Microphone is muted                                                                 | <b>*</b> ? | Missed call indication                                                                            |
| Ā    | Speakerphone is on                                                                  | E          | Viewing the phonebook                                                                             |

# 3. Installation

5.

- 1. Connect the Ethernet patch cord, one side into the PoE switch / PoE supply, the other to the base station socket.
- 2. The base station automatically power up.
- 3. The **red** LED on the base station goes up to indicate that the VoIP DECT enters the ready state.
- 4. Open the handset's battery door and insert the rechargeable pack (supplied) to the handset, ensuring correct polarity before inserting (Fig. 1) Replace the battery door. After approx. 3 seconds, text will come up on the LCD screen indicating the handset is ready to use.

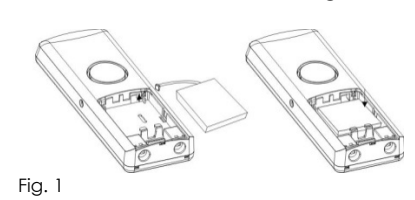

6. The handset is already registered to the base station when shipped. It will take a few seconds for the handset to search for the base station during initial power up. "Searching..." will be displayed on the screen and the antenna icon will be blinking.

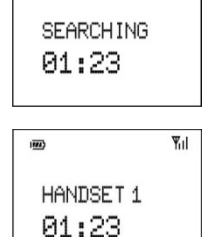

Ψ

7. Once the handset is successfully paired with the base station, the "Handset X" will be shown and the antenna icon will stop blinking.

#### **Remarks:**

- 1. Never use non-rechargeable battery.
- 2. When the handset battery is fully discharged, the base station will charge the battery quickly for few hours and then change to slow charging. The handset becomes warm during fast charging. This is normal and not dangerous. It cools down gradually when battery is almost fully charged.
- 3. Place the base station in a high location to ensure a maximum operating range.
- 4. Do not install the base station in bathrooms.
- 5. The operating range of the phone may vary depending on the environment.
- 6. For the first time use, leave the handset on the base station for charging about 10 hours before any operation.

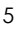

#### 4. Basic Telephone Operation

#### 4.1 Making Calls

#### <u>Direct Dial</u>

- 1. Press 🖌 first to get a line and you will hear a dial tone.
- 2. Enter the phone number.

#### <u>Pre-dial</u>

- 1. Enter the phone number during standby mode.
- 2. Press 🗲 to dial out the number.

During a call, you may press  $\checkmark$  key to activate the speakerphone feature, the  $\P$  icon will be turned on. Press  $\checkmark$  key again to switch back to the earpiece mode, the  $\P$  icon will be turned off.

You may also use the  $\blacktriangle/\nabla$  keys to adjust the earpiece / speakerphone volume during a call.

#### **Microphone MUTE function**

During telephone conversation, if you don't want the person on the line to hear your voice, press  $\blacksquare/OK$  key twice, and  $\bowtie$  icon is displayed on the screen. To deactivate the Mute function, press  $\blacksquare/OK$  twice again.

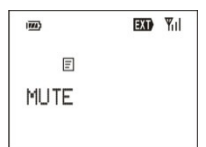

To end a call, press 💿 key.

### 4.2 Answering Calls

When the handset is ringing, press  $\checkmark$  key to answer the call.

#### 4.3 Dial Calls from Call Lists

You may access to the call lists by using the short-cut keys and dial the selected number from the list.

In standby mode, press the following short-cut keys:

key: Incoming call list

🔺 key: Phonebook

**C** key: Last number redial list

After entering the list, press the  $\blacktriangle/\nabla$  key to scroll through the entries and pick a number that you wish to call, then press *key* twice to confirm. The selected number will be dialed out automatically.

# 4.4 Making Internal Calls (Intercom)

If you have two or more handsets registered to a base station, it's possible to make internal calls between handsets.

- 1. In standby mode, press **E**/OK key to enter the handset menu, "INTERCOM" is displayed.
- Press **I**/OK key to confirm. 2.
- Press  $\blacktriangle/ \mathbf{\nabla}$  key to select the handset 3. number that you wish to call. Press **I/OK** key to dial out.
- 4.

Note: The handset number is normally shown on the display "HANDSET X" during standby.

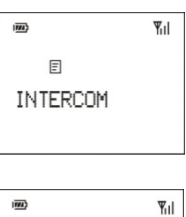

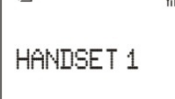

#### 5. Phonebook

Up to 50 entries (name and number) can be stored in the phonebook.

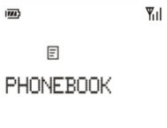

To access the phonebook from standby mode, 1. Press ▲ short-cut key during standby mode.

- (When accessed to the phonebook, the first entry is displayed. Entries are listed alphabetically.)
- 2. Use the  $\blacktriangle/\nabla$  key to browse the phonebook and pick a record that you wish to call.

It is also possible to make an alphabetical search (quick search) in the directory:

- Once in the phonebook list, enter the initial letter of the name, the first name which starts with this letter or the nearest letter in the alphabet is displayed.
- 2. Use the  $\blacktriangle/\nabla$  key to search for the exact record that you wish to call.

**Note:** When you first access to the directory (it's empty), "**ADD**" is displayed.

|    |   | ۳il |
|----|---|-----|
|    | E |     |
| AD | D |     |
|    |   |     |

#### 5.1 Features

The following details are available in the directory.

- The caller number: 24 digits
- The caller name: 12 characters
- The associated melody (if available)

#### 5.2 Add New Entry to the Phonebook

- 1. Press  $\blacktriangle$  key during standby mode to enter phonebook.
- 2. Press **I/OK** key to enter phonebook menu, "**ADD**" is displayed.
- 3. Press **I**/OK key to enter name and number respectively.

Alternatively, you may also copy an entry directly from the call list or redial list and save it to the phone book. (Please refer to 9.2.3)

#### 5.3 View the Number of an Entry

- Press A key during standby mode to enter phonebook, the first 1. entry name is displayed.
- 2. Press  $\blacktriangle/\nabla$  key to select the entry.
- Press key, the phone number is displayed.
   Press key to go back to standby screen.

#### 5.4 Edit an Entry

- Press A key during standby mode to enter phonebook, the first 1. entry name is displayed.
- Press  $\blacktriangle/\nabla$  key to select the entry you want to edit. 2.
- 3. Press **E**/OK key, the "ADD" option is displayed.
- 4. Press  $\mathbf{\nabla}$  key, the "EDIT" option is displayed.
- 5. Press **I**/OK key to start editing the name field.
- 6. Press **I**/OK key to move to the number field for editing.
- Press **I/OK** key again when finish and the changes will be 7. automatically saved.
- Press To key to go back to standby screen. 8.

### 5.5 Delete an Entry

- Press A key during standby mode to enter phonebook, the first 1. entry name is displayed.
- 2. Press  $\blacktriangle/\nabla$  key to select the entry you want to delete.
- Press **I**/OK key, the "ADD" option is 3. displayed.
- Press  $\triangle / \nabla$  key until the "**DELETE**" option is 4. displayed.
- Press **I**/OK key to delete the entry, the 5. next entry name is displayed.
- Press **b** key to go back to standby screen. 6.

If there is no entry stored in the phonebook, the handset will display "Empty".

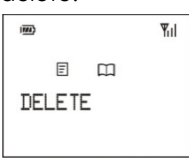

Ψul

= 

EDIT

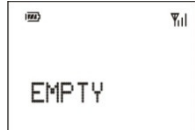

# 6.1 Real Time Clock

# 6.1.1 Manual Setting

- 1. In standby mode, press E/OK key to enter the handset menu.
- 2. Press ▼ key until "CLOCK/ALARM" is displayed.
- 3. Press **I/OK** key, "DATE & TIME" is displayed.
- 4. Press **I**/OK key to enter the date and time setting screen.
- 5. Press ▲/▼ key to enter the current date and time in 12H format.
- 6. Press **I/OK** key to save the new setting.
- 7. Press **o** key to go back to standby screen.

# 6.1.2 Automatic Setting

Provided that this service is enabled by the network, the time clock will be automatically updated upon receiving a CLI (Caller ID).

# 6.2 Set Alarm

- 1. In standby mode, press **I**/OK key to enter the handset menu.
- 2. Press ▼ key until "CLOCK/ALARM" is displayed.
- 3. Press E/OK key, "DATE & TIME" is displayed.
- 4. Press ▼ key until "SET ALARM" is displayed.
- 5. Press **I/OK** key, "ON ONCE" is displayed.
- Use the ▲/▼ key to select between "ON DAILY" or "ON ONCE" and Press 𝗾/OK key to confirm.
- 7. Use the  $\blacktriangle/ \nabla$  key to set the alarm "ON" or "OFF".
- Press E/OK key to set the alarm ON, then use the ▲/▼ key to enter the alarm time, AM or PM.
- After the alarm is set, press **I**/OK key to save the change.
- 10. Press **o** key to go back to standby screen.

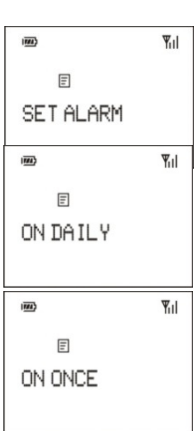

Ψul

E

DATE&TIME

#### 7.1 Handset Tone

#### 7.1.1 Ring Volume (External Call)

- 1. In standby mode, press **I**/OK key to enter the handset menu.
- 2. Press ▼ key until "HS SETUP" is displayed.
- 3. Press **I/OK** key, "**HANDSET TONE**" is displayed.
- 4. Press **I/OK** key, "**RING VOLUME**" is displayed.
- 5. Press **I/OK** key to enter the menu.
- 6. Press  $\blacktriangle/\nabla$  key to adjust the desired volume level (off, 1-5).
- 7. Press **I**/OK key to save the new value.
- 8. Press The key to go back to standby screen.

**Note:** When the Ring volume is set to "**OFF**", \* icon will be turned on indicating that the ringer set to non-distribute/ silent mode.

#### 7.1.2 Ring Melody

There are 12 ring melodies available.

- 1. In standby mode, press **I**/OK key to enter the handset menu.
- 2. Press ▼ key until "HS SETUP" is displayed.
- 3. Press **I/OK** key, "HANDSET TONE" is displayed.
- Press I/OK key, then press ▼ key until "RING MELODY" is displayed.
- 5. Press **I**/OK key, "Melody: x" is displayed (x is the number of current melody).
- Press ▲/▼ key to select the desired melody.
- 7. Press  $\mathbf{E}/\mathbf{OK}$  key to save the new melody.
- 8. Press **o** key to go back to standby screen.

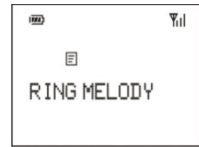

# 7.1.3 Intercom Melody

- 1. In standby mode, press  $\mathbf{E}/\mathbf{OK}$  key to enter the handset menu.
- 2. Press ▼ key until "HS SETUP" is displayed.
- 3. Press E/OK key, "HANDSET TONE" is displayed.
- 4. Press **I**/OK key, then press ▼ key until "INTERCOM" is displayed.
- Press E/OK key, "Melody: x" is displayed (x is the number of current melody).

Press ▲/▼ key to select the desired melody.

- 7. Press  $\mathbf{E}/\mathbf{OK}$  key to save the new melody.
- 8. Press **\*** key to go back to standby screen.

#### 7.1.4 Key Tone

- 1. In standby mode, press  $\mathbf{E}/\mathbf{OK}$  key to enter the handset menu.
- 2. Press ▼ key until "**HS SETUP**" is displayed.
- 3. Press E/OK key, "HANDSET TONE" is displayed.
- 4. Press **I**/OK key, then press ▼ key until "**KEY TONE**" is displayed.
- 5. Press **I**/OK key, the current setting is displayed (TONE, MELODY or OFF).
- Use ▲/▼ key to switch between "TONE", "MELODY" and "OFF".
- 7. Press **I**/OK key to confirm and save the change.
- 8. Press **o** key to go back to standby screen.

# 7.1.5 Low Battery

To enable/disable the low battery warning tone.

- 1. In standby mode, press **E**/OK key to enter the handset menu.
- 2. Press ▼ key until "HS SETUP" is displayed.
- 3. Press E/OK key, "HANDSET TONE" is displayed.
- Press E/OK key, then press ▼ key until "LOW BATT" is displayed.
- Press E/OK key, the current setting is displayed (ON or OFF).
- 6. Use  $\blacktriangle/ \forall$  key to switch between ON and OFF.
- 7. Press  $\mathbf{E}/\mathbf{OK}$  key to confirm and save the change.
- 8. Press **a** key to go back to standby screen.

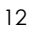

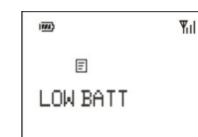

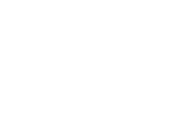

Wil

1777)

Ξ

KEY TONE

™ ¶il E INTERCOM

#### 7.1.6 Range

If the RF signal strength is weak during a call (the handset is far away from the base station), the handset will play a WARNING Tone in the earpiece to indicate that the RF range condition is bad.

- In standby mode, press **IOK** key to enter the handset menu. 1.
- Press ▼ key until "HS SETUP" is displayed. 2.
- 3. Press E/OK key, "HANDSET TONE" is displayed.
- Press  $\mathbf{E}/\mathbf{OK}$  key, then press  $\mathbf{\nabla}$  key until 4. "RANGE" is displayed.
- 5. Press **I/OK** key, the current setting is displayed (ON or OFF).
- 6. Use  $\blacktriangle/\nabla$  key to switch between ON and OFF.
- 7. Press **I**/OK key to confirm and save the change.
- Press **a** key to go back to standby screen. 8.

# 7.2 Contrast

- In standby mode, press **I**/OK key to enter the handset menu. 1.
- Press ▼ key until "**HS SETUP**" is displayed. 2.
- 3. Press **E**/OK key, then press ▼ key until "CONTRAST" is displayed.
- 4. Press **I**/OK key, the current contrast level is displayed.
- 5. Use  $\blacktriangle/ \nabla$  key to select the desired contrast level (6 steps).
  Press **I**/OK key to save the change.
- 7. Press o key to go back to standby screen.

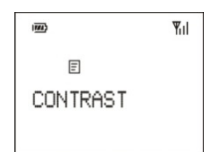

Ξ RANGE Ψul

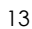

# 7.3 Handset Name

User can assign a name to the handset which shows on the display during standby.

- 1. In standby mode, press  $\mathbf{E}/\mathbf{OK}$  key to enter the handset menu.
- 2. Press ▼ key until "HS SETUP" is displayed.
- 3. Press **I**/OK key, then press ▼ key until "HANDSET NAME" is displayed.
- Press E/OK key, the current handset name is displayed.
- 5. Edit the handset name and press **I**/OK key to save the change.
- 6. Press The key to go back to standby screen.

# 7.4 Auto Answer

This feature allows the user to answer a call by simply lifting the handset from base station, without the need to press the *k* key.

- 1. In standby mode, press  $\mathbf{E}/\mathbf{OK}$  key to enter the handset menu.
- 2. Press ▼ key until "HS SETUP" is displayed.
- 3. Press **I**/OK key, then press ▼ key until "AUTO ANSWER" is displayed.
- 4. Press **I**/OK key, the current setting is displayed.
- 5. Use  $\blacktriangle/ \forall$  key to switch between ON and OFF.
- 6. Press **I**/OK key to save the change.
- 7. Press **o** key to go back to standby screen.

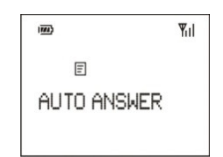

F

HANDSET NAME

Ψul

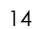

# 7.5 Language

There are 10 languages available.

- English ٠
- ٠ German
- ٠ French
- ٠ Italian
- Spanish ٠
- ٠ Portuguese
- Dutch ٠
- Turkish Greek ٠
- Danish

# 7.5.1 Change the Handset Display Language

- In standby mode, Press E/OK key to enter the handset menu. 1.
- Press ▼ key until "HS SETUP" is displayed. 2.
- 3. Press **E**/OK key, then press ▼ key until "LANGUAGE" is displayed.
- 4. Press E/OK key, the current language is displayed.

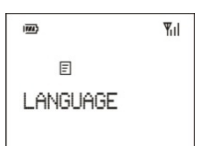

- Press  $\blacktriangle/\nabla$  key to select the desired 5. language.
- Press **I**/OK key to save the change. 6.
- Press **o** key to go back to standby screen. 7.

#### 8. Base SETUP

#### 8.1 DHCP and SIP Registry

All VoIP DECT units are DHCP enabled when shipped.

Plug in the Base Station.

It requests an IP address.

When it enters the ready state, the LED on the Base Station turns red. To read the IP address:

- Press E/OK key to enter the handset menu.
   Press ▼ key until "IP MENU" is displayed.
   Press E/OK key, "IP INFO" is displayed.
- Press **I/OK** key, and the IP address is 4. shown.

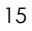

Copy this IP address and enter it in a Web Browser.

To change the DHCP setting on the handset:

- 1. Press **I**/OK key to enter the handset menu.
- 2. Press **v** key until "IP MENU" is displayed.
- 3. Press **I/OK** key, "**IP INFO**" is displayed.
- 4. Press ▼ key, "USE DHCP" is displayed
- 5. Press **E**/OK key:
  - a. Select "YES" for DHCP
  - b. Select "NO" for Fixed-IP
- 6. Press **E**/OK key to confirm
- 7. Exit the menu, the Base Station
  - automatically reboots

#### Web Portal

For ease of data entry and editing, all critical configurations are set on the Web Portal:

Home Admin Configuration Call Log

SIP registry, NAT setting, CODEC setting, f/w upgrade, etc.

Web Portal (default) login: admin | admin

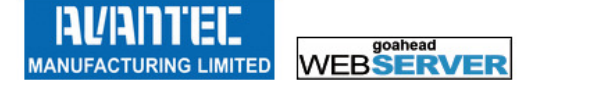

|                | Product           | IP DECT DT910IP(4S) |
|----------------|-------------------|---------------------|
| A (# c)        | Device Name       |                     |
| 2 3<br>5 6     | MAC Address       | 00:12:BD:00:10:0E   |
| 1- 1- 1<br>0 - | IP Address        | 192.168.3.157       |
| _/             | Hardware Version  | v0.2                |
|                | Firmware Datecode | Dec23, 2013         |
|                | Used Memory       |                     |
|                | Uptime            |                     |

# 8.2 Register / Subscribe a New Handset (Multiple Handset Scenario)

It is possible to subscribe additional handsets to the same base unit. A maximum of 6 handsets can be supported by the system.

- 1. Press and hold the page button on base station until the LED on base station turns yellow.
- 2. On the handset, in standby mode, press **I**/**OK** key to enter the handset menu.
- 3. Press ▼ key until "BS SETUP" is displayed.
- 4. Press **IOK** key, then press ▼ key until
- "REGISTER" is displayed.
- Press E/OK key, "BASE 1" is displayed.
   Press ▲/▼ key to select the base station
- number that you want to register.
- Press E/OK key, "PIN?" is displayed.
   Enter the PIN code (The default PIN is "0000")
- Enter the PIN code (The default PIN is "0000").
   Press E/OK key to validate the PIN and
- start the registration process.
- 10. "Searching..." is displayed indicating that the handset is looking for the selected base station.(It may take up to 30 seconds for the handset to search for the
- base.)
  11. Upon successful registration, the handset will return to standby screen and the assigned handset number will be shown "HANDSET 1".

To locate a registered handset:

- 1. Press the paging button on the Base Station
- 2. Hold down on the paging button for 3 secs
- 3. Ringing tone is audible on the registered handset

#### Note:

If the handset does not locate the base unit, it will go back to standby screen when times out. Please repeat the registration procedure and make sure that the handset is placed closely to the base unit (approx. 10-20 cm).

If the handset emits a "double beep" during the registration, it means that either the entered PIN is wrong or the base unit is full (already has 6 handsets registered).

A unique number is assigned to each handset (1-6) by the base unit

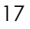

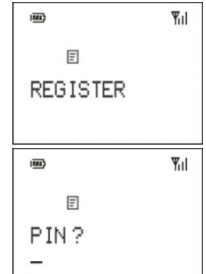

upon successful registration. This number is displayed on the handset as "HANDSET X" during standby and the handset number is used for making internal calls.

#### 8.3 Select a Base (Multiple Base Scenario)

In case a handset is registered to more than one base station, you may use this option to select between multiple base stations. (A handset can register to a maximum of 4 base stations)

- 1. In standby mode, press  $\mathbf{E}/\mathbf{OK}$  key to enter the handset menu.
- 2. Press ▼ key until "BS SETUP" is displayed.
- 3. Press **I**/OK key, then press ▼ key until "SEL BASE" is displayed.
- Press E/OK key, then use ▼ key to select the desired base unit.
- 5. Press **I**/OK key to validate and start registration, "**SEARCHING**" is displayed.
- Upon successful completion, the handset will return to standby screen and the assigned handset number will be shown "HANDSET 1".

In most cases, you may simply leave this setting "**AUTO**" (Automatic), the handset will automatically choose its registered base unit.

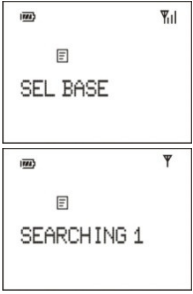

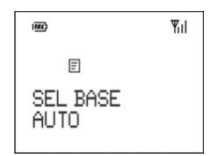

#### 8.4 Advance Setup

# 8.4.1 Dial mode

Use this option to select Tone/Pulse dial mode.

- 1. In standby mode, press **I/OK** key to enter the handset menu.
- 2. Press ▼ key until "**BS SETUP**" is displayed.
- 3. Press **I**/OK key, then press ▼ key until "ADVANCE SET" is displayed.
- Press D/OK key, and enter PIN code (default as "0000"), "DIAL MODE" is displayed.
- 5. Press **I**/OK key, then use ▲/▼ key to switch between "Tone" or "Pulse".
- 6. Press **I**/OK key to save the change.
- 7. Press 7 key to go back to standby screen.

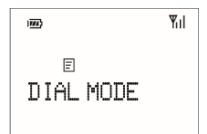

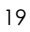

# 8.4.2 Recall Time (Flash Time)

Use this option to select the correct recall (flash) time for your system/country setting.

- 1. In standby mode, press  $\mathbf{E}/\mathbf{OK}$  key to enter the handset menu.
- 2. Press ▼ key until "BS SETUP" is displayed.
- 3. Press **I**/OK key, then press ▼ key until "ADVANCE SET" is displayed.
- 4. Press **I/OK** key, and enter PIN code (default as "0000").
- Press ▼ key until "RECALL TIME" is displayed.
- Press E/OK key, then use ▲/▼ key to select the desired Recall Time.
- 7. Press  $\mathbf{E}/\mathbf{OK}$  key to save the change.
- 8. Press **o** key to go back to standby screen.

# 8.4.3 Unregister

Use this option to delete the registration entry of a handset from its base station.

- 1. In standby mode, press  $\mathbf{E}/\mathbf{OK}$  key to enter the handset menu.
- 2. Press ▼ key until "BS SETUP" is displayed.
- 3. Press **I**/OK key, then press ▼ key until "ADVANCE SET" is displayed.
- 4. Press **I/OK** key, and enter PIN code (default as "0000").
- 5. Press ▼ key until "UNREGISTER" is
  - displayed.
- Press **I**/OK key, then Use ▲/▼ key to select a handset number that you want to remove from the base station.
- 7. Press **E**/OK key to confirm.
- 8. Press **o** key to go back to standby screen.

Alternatively, you may unregister all handsets from their Base Station at once.

- 1. Press the paging button on the Base Station
- 2. Hold down on the paging button and see that the LED turns yellow
- 3. Keep holding down on the paging button until the LED turns red

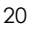

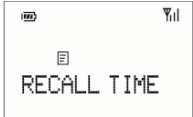

¶ııl

UNREGISTER

# 8.4.4 New PIN

Use this option to modify the PIN code.

- 1. In standby mode, press **I**/OK key to enter the handset menu.
- 2. Press ▼ key until "BS SETUP" is displayed.
- 3. Press **I**/OK key, then press ▼ key until "ADVANCE SET" is displayed.
- 4. Press E/OK key, and enter PIN code (default as "0000").
- 5. Press ▼ key until "**NEW PIN**" is displayed.
- 6. Press **I/OK** key, then enter the new PIN.
- 7. Press **I/OK** key to confirm.
- 8. Press **o** key to go back to standby screen.

### 8.4.5 Default

Use this option to restore all factory default settings. \* Note: Running factory default <u>will NOT</u> erase the contents of the user memories (such as phonebook, redial list, call log)

- 1. In standby mode, press  $\mathbf{E}/\mathbf{OK}$  key to enter the handset menu.
- 2. Press ▼ key until "BS SETUP" is displayed.
- 3. Press **I**/OK key, then press ▼ key until "ADVANCE SET" is displayed.
- 4. Press **I/OK** key, and enter PIN code (default as "0000").
- 5. Press ▼ key until "DEFAULT" is displayed.
- 6. Press **E/OK** key to confirm.
- 7. Press **I**/OK key to re-confirm executing the factory default.

The phone will return to the previous sub-menu after a few seconds indicating that the "DEFAULT" procedure is completed. ایں E DEFAULT

Ψul

F

NEW PIN

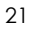

#### 9. Other Features

#### 9.1 Last Number Redial

Once you have dialed calls, phone numbers are stored independently in the redial list on each handset. If a call is made when the redial list is full then the oldest entry is replaced.

When first accessed to the list, the most recent outgoing call is displayed.

- Pressing ▼ KEY will move chronologically backwards through the list, i.e. from the most recent to the oldest outgoing call.
- Pressing A KEY will move to the forward chronologically and from the oldest outgoing call to the most recent call in the list.
- If the redial list is empty when pressing C/C key from idle, "Empty" is displayed.

# 9.1.1 Features

The following details are available in the Redial List.

- The caller number: 20 digits
- The caller name: 12 characters

#### 9.1.2 View redial list

1. Press **O/C** key from idle mode, the first entry is displayed.

If the caller name is provided, name will be displayed. Else if none are available, the caller number is displayed.

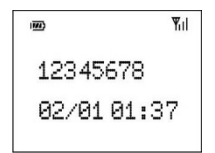

Yul

Ŧ

EMPTY

12345678

02/01 01:37

### 9.1.3 Dial from redial list

- 1. In standby mode, press **CP/C** key to access the Redial List.
- 2. Press  $\blacktriangle/\nabla$  key to select the entry you want to dial.
- 3. Press 🗲 key, the entry number is displayed.
- 4. You can modify the entry number, press **O/C** key to delete the last digit or press **F** key to call this number.

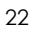

#### 9.2 Received and missed call lists

When a call is received, it is automatically stored in the Call List of the handset. Up to 50 entries can be stored in the Call List. If a call is received when the list is full then the oldest entry will be replaced.

All missed calls are stored in the Call List as well.

To view the Call List:

- 1. Press  $\mathbf{\nabla}$  key from idle mode, the last call is displayed.
- 2. Pressing  $\mathbf{\nabla}$  key will move from the most recent to next call.
- (i) If the number is already stored in the phonebook, the name from the phonebook is displayed.
   Press r key, the screen displays the number and you can modify the number; the second press on r key to call this number.

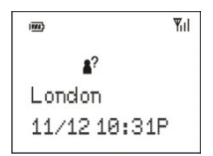

- (ii) If the caller name is not provided, the caller's number is displayed.
   One press on f key displays the number and you can modify the number; the second press on f key to call this number.
- 3. Any press on **o** goes back.

If multiple CIDs are stored in the same entry (i.e. if you receive the same call twice) only one entry is stored in the call list. A screen with "Calls: 2" appears after the number. If the CID has Name and Number, there is no "Calls: 2" screen, but ":2" is added at the end of the name.

#### Note:

- 1. If the CLIP information does not contain the caller name, you will see the caller number instead.
- 2. When a CID call is missed, 4? is flashing.
- 3. When a CID call is answered, **\***? is switched off.

#### 9.2.1 Features

The following details are available in the call list.

- The caller number: 24 digits
- The caller name: 12 characters ٠
- Date and hour of the call

#### 9.2.2 Dial from calls list

- 1. In standby mode, press  $\mathbf{\nabla}$  key to access the call list.
- 2. Press  $\blacktriangle/\nabla$  key to select the number you want to dial.
- Press 🖌 key two times to call this number. 3.

#### 9.2.3 Save an entry to the phonebook from call list

- 1. Press ▼ key from idle mode to enter call list, the caller number or name (if available) is displayed.
- 2. Press  $\blacktriangle/\nabla$  key until you have reached the entry you want to save.
- 3. Press E/OK key, "SAVE NUMBER" is displayed.
- 4. Press **I/OK** key, you can type the name you want (up to 12 characters can be stored).
- 5. Press **I/OK** key, you can edit the number.
- Press **I**/OK key to save the new entry in the phonebook. 6.
- 7. Press **o** key to go back to standby screen.

#### 9.2.4 Delete an entry from the calls list

- 1. Press ▼ key from idle mode to enter call list, the caller number or name (if available) is displayed.
- Press  $\blacktriangle/\nabla$  key until you have reached the entry you want to 2. delete.
- 3. Press **I/OK** key, "SAVE NUMBER" is displayed.
- 4. Press ▼ key until "DELETE" is displayed.
- Press D/OK key to delete the number.
   Press key to go back to standby screen.

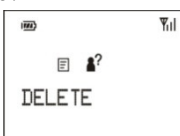

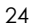

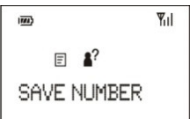

# 10.Warranty

This warranty does not cover, or may be voided by the followings:

- 1. Any damage resulting from abuse or misuse (i.e. liquid spills, abuse, or customer's modification (warranty label broken) of the telephone).
- 2. Any damage caused by failure to follow operating or installation instructions provided with the telephone.
- 3. Any damage resulting from improper connection of the telephone to other equipment.
- 4. The telephone is used in a harsh or corrosive environment.
- 5. Cords, connectors and replaceable batteries.
- 6. Force majeure.
- Damages in transit.
   Any damage resulting from unauthorized modification or repair of the telephone.

MU-9101XXX